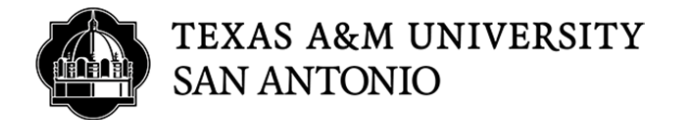

## CASCADE CLOUD HOW TO CREATE AN EXTERNAL LINK

- 1. Log into Cascade (https://tamusa.cascadecms.com)
- 2. Once logged in, click on the TAMUSA-MAIN-CF site either by clicking the site under the MY SITES module on the dashboard or clicking on the GO TO A SITE drop down menu and select TAMUSA-MAIN-CF.

| SITE: Go to a Site                                                 |                  |                                                                                |
|--------------------------------------------------------------------|------------------|--------------------------------------------------------------------------------|
| Welcome back<br>Liliana Martinez<br>+ Add Widget C Reset Dashboard | тни 25<br>Jul 25 | My Sites<br>TAMUSA-MAIN-CF<br>Unly recently visited sites o<br>have access to. |

3. Select your department folder.

|                            | d Content Site Content |
|----------------------------|------------------------|
|                            | Folder: TAMUSA-MAIN-CF |
| Trash 0                    | TAMUSA-MAIN-CF         |
| TAMUSA-MAIN-CF             |                        |
| 404                        |                        |
| _alert                     | Name 🔺                 |
|                            | - 404                  |
|                            | 404                    |
|                            |                        |
|                            |                        |
| - 💼 about-us               |                        |
| – 📒 academics              |                        |
| - 🔚 admissions             |                        |
| – 🔚 alumni-affairs         | redesign-files         |
| - aspire                   |                        |
| assessment-resources       |                        |
| - assets                   |                        |
| - athletics                | about-us               |
| – 🔚 brand-guide            |                        |
| - campus-art               |                        |
| - carnegie-community-engag | admissions             |

4. Inside each department folder you should have an \_LINKS folder. All external links need to be created inside the \_links folder. Click the \_links folder.

| TAMUSA-MA | AIN-CF / academics |
|-----------|--------------------|
|           |                    |
|           | Name 🔺             |
|           | _links             |
|           | academic-calendar  |

5. Once you have clicked the \_LINKS folder, click on the ADD CONTENT option to the top left.

| SITE: TAMUSA-MAIN-CF + Add Content Site Content |
|-------------------------------------------------|
| Folder: academics                               |
| TAMUSA-MAIN-CF / academics                      |
|                                                 |
| Name 🔺                                          |

## 6. Select CLICK HERE TO CHOOSE ASSET

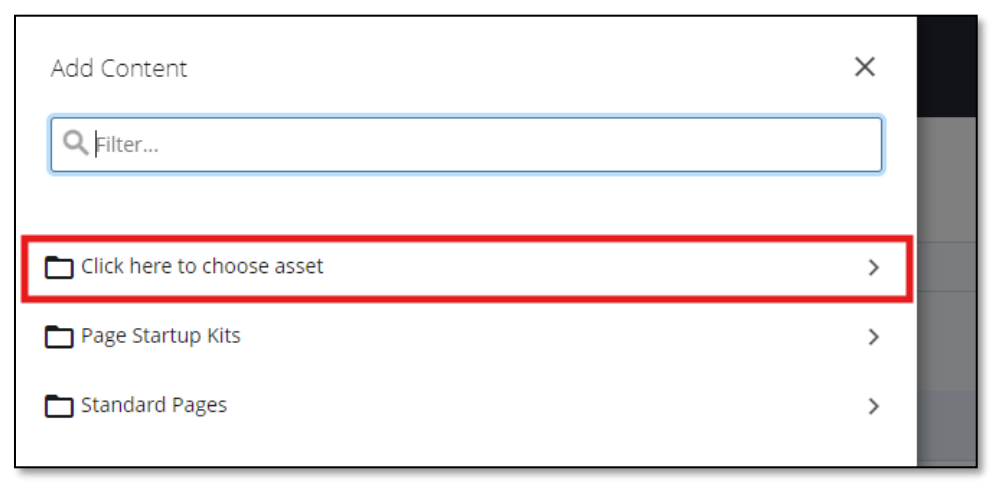

## 7. Select EXTERNAL LINK

| Add Content                | × |  |
|----------------------------|---|--|
| Q Filter                   |   |  |
|                            |   |  |
| Click here to choose asset |   |  |
| External Link              |   |  |
| Folder with New Page       |   |  |
| Deload Document            |   |  |
| Dpload Image               |   |  |

8. Fill out the required fields for your page.

LINK NAME: DO NOT USE SPACES. If you have two or more words as the link name, please use the hyphen (-) (ex: google-link)

PLACEMENT FOLDER: The placement folder is where your external link will be created. You should be under the \_links folder in your department folder.

TITLE: The title of the page will be used as the title of the page breadcrumbs and browser tab title.

LINK SETTINGS: This is where you will add the link (URL) you are trying to go to.

| t  | E<br>Content               | <b>N</b> etadata                         |          |   |    |    | Draft saved | Close | Preview<br>Draft | :        |                    |
|----|----------------------------|------------------------------------------|----------|---|----|----|-------------|-------|------------------|----------|--------------------|
|    | Link Nan                   | ne *                                     |          | ] |    |    |             |       |                  |          |                    |
|    | Placeme<br>aca<br>TAMUSA-N | nt Folder *<br>demics<br>/AIN-CF: /acade | emics    | ] |    |    |             |       |                  |          | ified<br>9 PN      |
|    | Link Se                    | ettings                                  |          | ] |    |    |             |       |                  |          | 0 AN<br>1 AN<br>PM |
| nt | Tags<br>Select of          | one or more v                            | /alues 🔻 | ] |    |    |             |       |                  |          | PM<br>PM           |
|    |                            |                                          |          | _ | 15 | Fo | lder        |       | Jur              | 1 2 4:23 | PM                 |

9. Test your link by clicking the link under EXTERNAL LINK section to make sure the URL is correct. Once you confirm your link works click the SUBMIT button

| 🕊 STEE: TAMUSA MAIN CF 🖶 Add Content Ste Content |            | My Content     | Q, search 🚺 ∽ 🗉   |
|--------------------------------------------------|------------|----------------|-------------------|
| € Link: link-test                                | Submit 🗑 D | iiscard 💉 Edit | Comments 🛈 Detail |
| TANUSA-MAIN-CF / academics / link-test           |            |                |                   |
| External Link<br>https://www.tamusa.edu          |            |                |                   |

## 10.Click the SUBMIT button.

|                                                                 | Subm |
|-----------------------------------------------------------------|------|
| Version Comments                                                |      |
| Comments left here will be saved in the assets version history. |      |
| First version.                                                  |      |
|                                                                 |      |
|                                                                 | /    |
| Submit                                                          |      |

11. YOU ARE DONE.